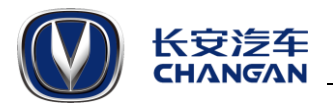

# 1.检查 inCall 版本号 (非常重要,一定要检查)

1.1 在主页界面依次点击-系统升级-版本信息,检查 SOC 版本号,如果版本号不是 00.01.13133.10310 则需要升级。

**1.2** SOC 版本号为 00.01.13133.10110 之前版本(判断方法为版本号最后 5 位数字小于 10110),则系统升级后需要进行地图数据升级(步骤 5)

### 2. 升级须知

2.1 升级过程中将车辆置于 ACC ON,务必保证整个升级过程 inCall 不断电。

2.2 如系统升级出现异常,请到就近长安汽车 4S 店进行处理。

2.3 准备一个 16GB 正品行货 U 盘, 且务必清空 U 盘内所有文件, 以保证顺利升级。

## 3. 准备工作

**3.1** 鼠标右键点击下载好的系统升级包,选择【**解压到当前文件夹】**得到 update 文件夹,并 将该文件夹复制到 U 盘根目录下。

3.2 鼠标右键点击下载好的地图数据升级包,选择【解压到当前文件夹】得到 amapauto8 文件夹,并将其复制到 U 盘根目录下。[版本号为 00.01.13133.10110 之后版本(判断方法为版本号最后 5 位数字大于等于 10110),则忽略此步]

## 4. 系统升级

**4.1** 将 U 盘与车机连接,待车机读取 U 盘后,点击 inCall 主界面的【系统升级】图标,如下 图红色箭头所示。

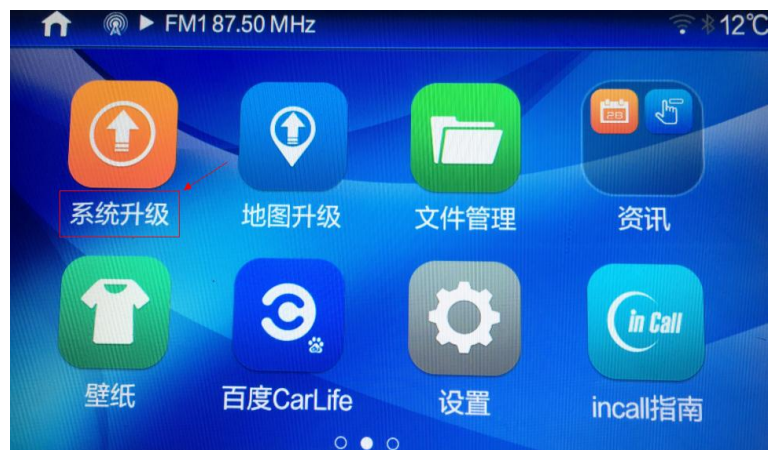

4.2 在出现的页面中点击【系统升级】如下图红色箭头所示。

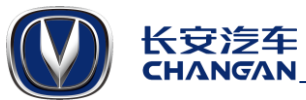

| ↑      | ે કે 12℃ |
|--------|----------|
| □ 系统升级 | >        |
| ① 版本信息 | >        |
|        |          |
|        |          |

**4.3**在出现的页面中选择【USB 升级】此时会自动进行升级包校验,校验完成后点击【升级】 即可,如下图红色箭头所示;升级完成后系统会自动重启,升级过程大约5分钟。(下图中版本号仅为示例)

| ↑ ■ ► ing – IF Y | ′OU.fla                           |
|------------------|-----------------------------------|
| - ■ USB升级        | s401_update_01.14.13132.08035 zin |
|                  | 284.82MB                          |
|                  | -                                 |
|                  |                                   |
| <b>-</b>         | 升级                                |

# 5. 地图升级

#### 5.1 升级地图数据

选择点击主页【导航】图标,会出现如下提示。

| ស |                   |
|---|-------------------|
|   |                   |
|   | 已检查到更新数据,现在可以开始更新 |
|   | 开始更新              |

选择点击"开始更新"。

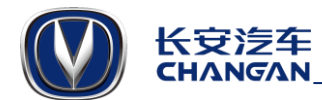

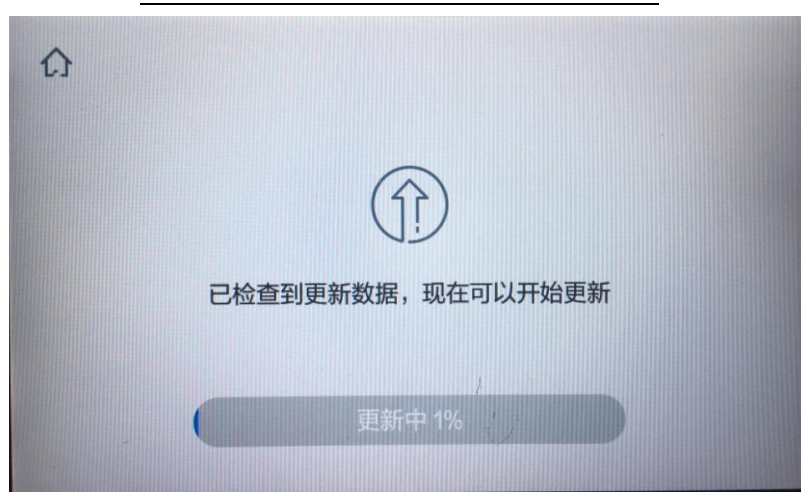

更新至100%,即地图升级完成。更新过程约30分钟。